# Moisture source leakage according to WTA 6.2 with DELPHIN 6.1.3

Heiko Fechner

## Table of contents

| 1. Overview                             | 1 |
|-----------------------------------------|---|
| 2. Use of a source in DELPHIN           | 2 |
| 2.1. Creating the source                | 2 |
| 2.2. Assignment of source               | 7 |
| 2.3. Output to source [source_output]]. | 9 |

## 1. Overview

Air convection can transport more moisture in building components than vapor diffusion. Normally, there are leakages in all building components that can lead to air flow. This effect is particularly important in lightweight structures. For this reason, DIN 68800-2, for example, requires a drying reserve for wooden structures, which should allow to dry out these convectively transported moisture quantities again. Here, however, one refers to the simplified diffusion scheme (Glaser method). In order to be able to represent this effect also in hygrothermal simulations, there are in principle two possibilities:

- Calculate the air flow through the construction
- Use of a simplified source model

The current standards favor the source model. The physical principles for this can be found, for example, in WTA leaflet 6.2 chap. 5.2. The model has the following properties:

- a condensation area must be defined in the construction in which moisture is likely to condense as a result of air flow.
- the amount of condensation results from:
  - tightness of the construction
  - $\circ~$  pressure difference between inside and outside
  - $\,\circ\,$  vapor content of the indoor air
  - temperature in the condensation area
- the flow direction is always from inside to outside
- any drying caused by this air flow is not taken into account

The condensation area must be determined by the user. This is usually on the cold side of the insulation materials used. E.g. in case of an unventilated flat roof, a one cm high area can be chosen on the upper side of the insulation layer directly under the cover board.

The tightness of the construction is defined in DIN 4108-3 as follows:

- without air tightness test: 0.007m<sup>3</sup>/(m<sup>2</sup>hPa)
- with air tightness test and  $q_{50} \le 3m^3/(m^2h)$ :  $0.004m^3/(m^2hPa)$

A pressure difference between inside and outside can be produced by two effects:

- 1. buoyancy calculated from inside and outside air temperatures
- 2. imposed by mechanical ventilation system

The vapor content of the indoor air results from the indoor climatic conditions. The

temperature in the calculation area is calculated by the simulation program. DELPHIN uses the minimum of the temperature in the condensation area here.

## 2. Use of a source in DELPHIN

In the following, the generation and use of such a moisture source is shown using the example of an unventilated flat roof. The following figure shows the setup and dimensions.

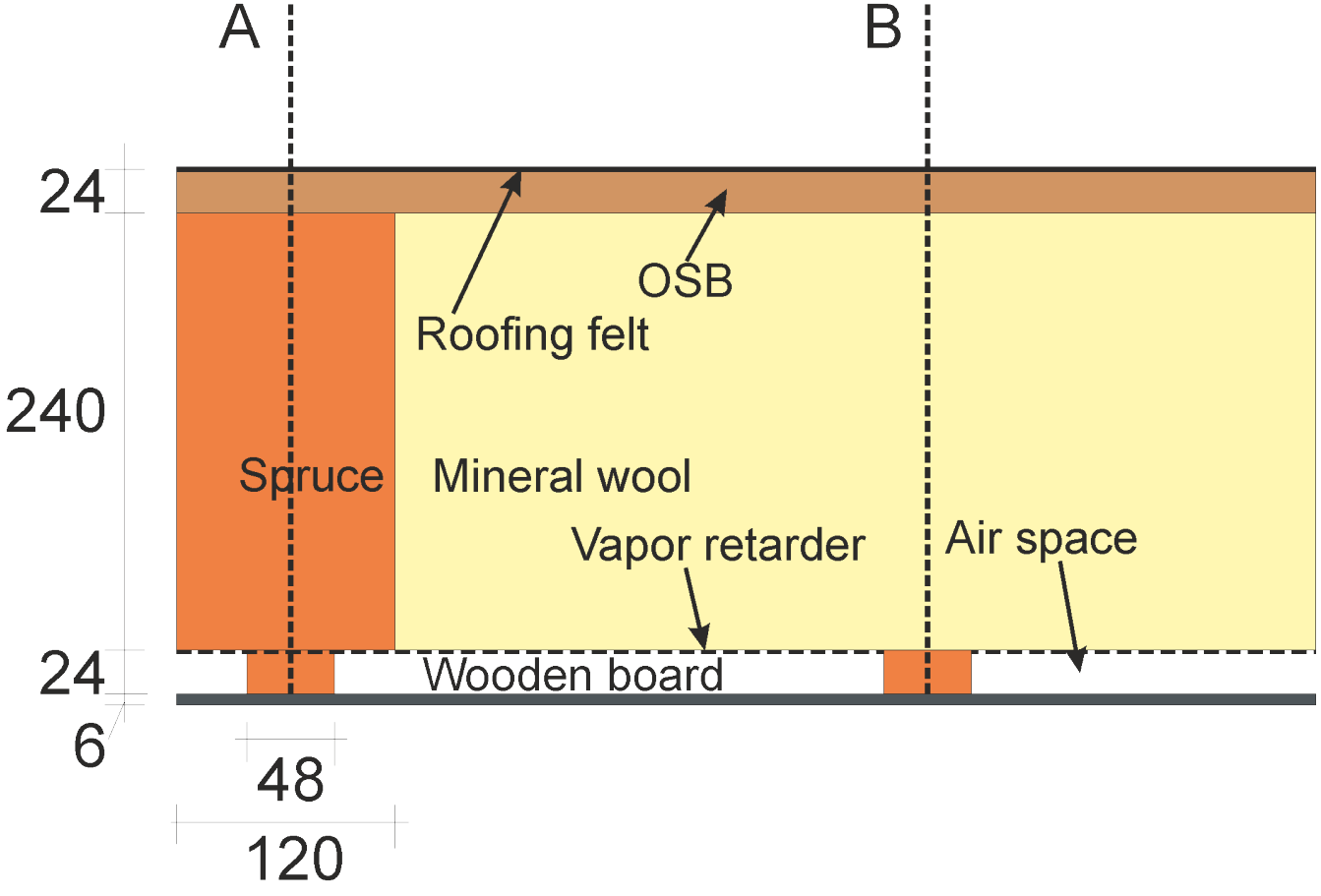

Figure 1. Flat roof structure

Only the area between section planes A and B is used for the calculation. The upper side of the mineral wool insulation directly under the OSB board is considered as a possible condensation area.

#### 2.1. Creating the source

First, the source has to be defined in DELPHIN. Here it is necessary that the interior and exterior climate (surfaces) are already defined. Then create a source by clicking on the green plus button in the sources/sinks area.

| Surfaces/Boundaries |                                        | 5 |
|---------------------|----------------------------------------|---|
| 🚽 🥒 问 🗕 📲 🖤 🎶       | ±<br>221                               |   |
| Outside             |                                        |   |
| Inside Normal +5    |                                        |   |
|                     |                                        |   |
|                     |                                        |   |
| Boundary Conditions | Surfaces/Boundaries Climate Conditions |   |
| Sources/Sinks       |                                        | ć |
| + ) - E             |                                        |   |
| change bottom       |                                        |   |
|                     |                                        |   |
|                     |                                        |   |
|                     |                                        |   |

Figure 2. Add a new source

Then a dialog for defining the properties appears. As type you choose '*Moisture source due to airflow caused by air leakage according to WTA 6.2*'. The name can be chosen arbitrarily. Then the climate data (green frame) and the parameters (red frame) must be defined.

| Name:         | New field con                                                                         | dition                                      |                          |               |
|---------------|---------------------------------------------------------------------------------------|---------------------------------------------|--------------------------|---------------|
| Type:         | Moisture sour                                                                         | ce due to air flow through leakages WTA 6.2 | [ConvectiveSource]       | ~             |
| Schedule:     | <no schedule<="" td=""><td>/always enabled&gt;</td><td>~</td><td>Create new</td></no> | /always enabled>                            | ~                        | Create new    |
| Climate data  | a                                                                                     |                                             |                          |               |
| Indoor air t  | temperature                                                                           | <select create="" new="" or=""></select>    | ~                        | Create new    |
| Indoor rela   | tive humidity                                                                         | <select create="" new="" or=""></select>    | ~                        | Create new    |
| Outdoor air   | r temperature                                                                         | <select create="" new="" or=""></select>    | ~                        | Create new    |
| arameter      |                                                                                       |                                             |                          |               |
| Air permea    | nce of the "mo                                                                        | visture leaks" of the component [m3/m2hPa]: |                          | 0.00          |
| Height of th  | he continuous                                                                         | air space in building [m]:                  |                          | :             |
| Pressure dit  | fference due t                                                                        | o mechanical ventilation systems [Pa]:      |                          |               |
| Air flow dire | ection                                                                                |                                             | X-Direction  Y-Direction | O Z-Direction |

Figure 3. Settings dialog for the source

At climate data temperature and relative humidity for inside and the outside air temperature must be selected. What can be selected here depends on the climate data used. As an example the simple case of both surfaces each for outside and inside with the simple model is selected here (see following figures).

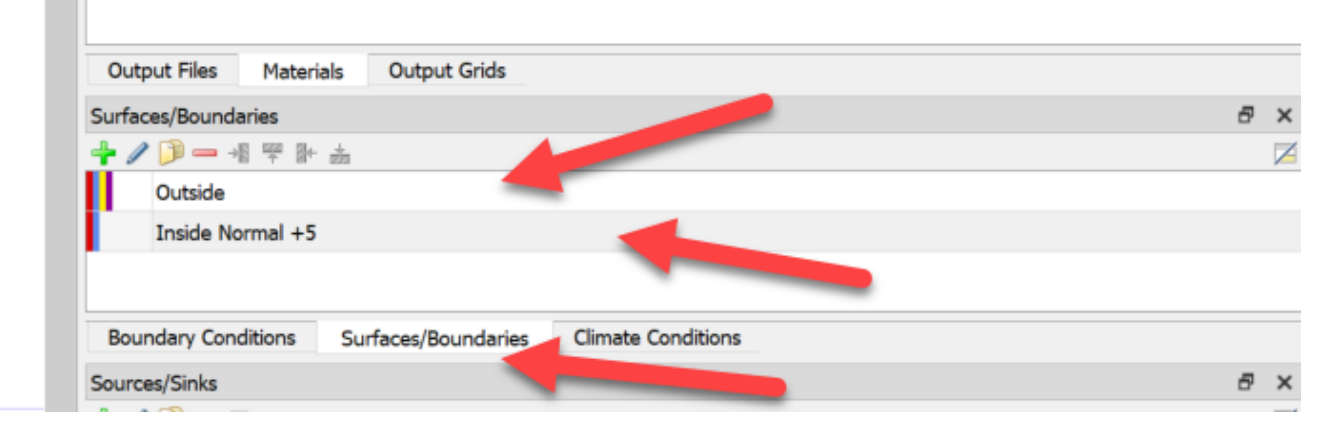

Figure 4. List of defined surfaces for inside and outside

The image above shows the surface list with the currently defined surfaces. The next image shows the dialog with the settings for the exterior surface. It is the simple model selected. The climate data is obtained from the set climate location.

| Name: Outside                             |                                                                |          |   |                             |
|-------------------------------------------|----------------------------------------------------------------|----------|---|-----------------------------|
| Type: Standard interface for outdoor clin | nate [EngineeringOutdoor]                                      |          |   |                             |
| urface Properties                         |                                                                |          |   |                             |
| Drientation [0360 Deg]: 0                 |                                                                |          |   |                             |
| nclination [0180 Deg]: 0                  |                                                                |          |   |                             |
| utside Conditions                         |                                                                |          |   |                             |
| User-defined outdoor climate [OutdoorUse  | rData]                                                         |          |   |                             |
| Heat conduction                           | h_c - Convective heat conduction exchange coefficient [W/m2K]: | 20       | ~ |                             |
|                                           | h_r - Radiant heat conduction exchange coefficient [W/m2K]:    | 5        |   |                             |
|                                           | Effective heat conduction exchange coefficient [W/m2K]:        | 20       |   | ]                           |
| Vapor diffusion                           | Vapor diffusion mass transfer coefficient [s/m]:               | 1.22e-07 | ~ | Compute with Lewis relation |
|                                           | sd-value of painting / surface coating [m]:                    | 0        | × |                             |
| Short-wave solar radiation                | Solar adsorption coefficient [-]:                              | 0.3125   | ~ |                             |
| Long-wave radiation exchange              | Long-wave emissivity [-]:                                      | 0.405    | ~ |                             |
| Wind driven rain (DIN EN ISO 15927-3)     | Reduction/splash coefficient [-]:                              | 0.7      | × |                             |

Figure 5. Surface for outside boundary condition

The next image shows the indoor climate.

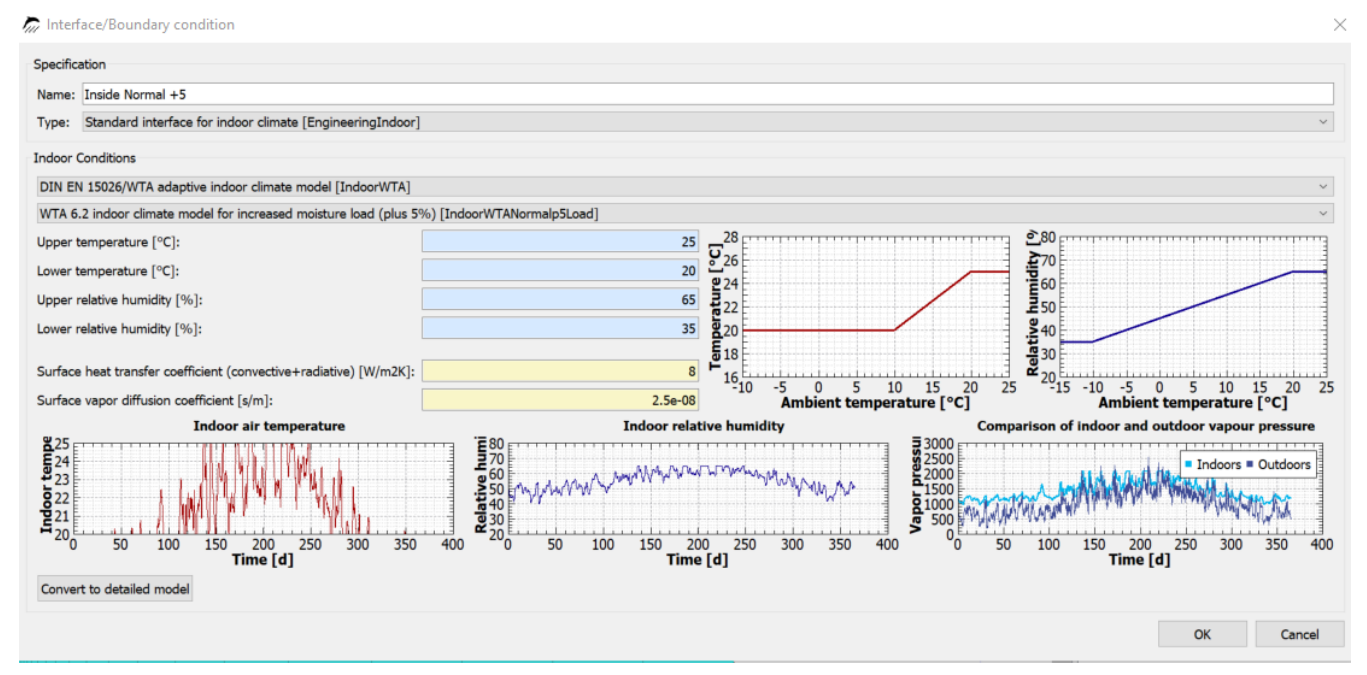

Figure 6. Interface for inside boundary condition

For the indoor climate, the adaptive climate according to WTA 6.2 was chosen. This means that temperature and humidity are calculated from the outdoor air temperature using the chosen model. It also means that these data are not available as external file or climate condition. Since DELPHIN version 6.1.3, however, there is the possibility to use the climate data via the name of the surface that is used. The currently selected surface for indoor is called *'IndoorNormal +5'*.

#### 🖣 Field condition

| Name:        | WTA source 1                                                                          | 1                                            |                    |                 |
|--------------|---------------------------------------------------------------------------------------|----------------------------------------------|--------------------|-----------------|
| Туре:        | Moisture sour                                                                         | rce due to air flow through leakages WTA 6.2 | [ConvectiveSource] | ~               |
| Schedule:    | <no schedule<="" th=""><th>a/always enabled&gt;</th><th></th><th>Create new</th></no> | a/always enabled>                            |                    | Create new      |
| Climate dat  | ta                                                                                    |                                              |                    |                 |
| Indoor air   | temperature                                                                           | Inside Normal +5:IndoorTemperatureWTA        |                    | Create new      |
| Indoor rela  | ative humidity                                                                        | Inside Normal +5:IndoorRelativeHumidityW     | TA                 | Create new      |
| Outdoor ai   | ir temperature                                                                        | [Current location]::Temperature              |                    | Create new      |
| Parameter    |                                                                                       |                                              |                    |                 |
| Air permea   | ance of the "m                                                                        | oisture leaks" of the component [m3/m2hPa]:  |                    | 0.007           |
| Height of t  | the continuous                                                                        | air space in building [m]:                   |                    | 3               |
| Pressure d   | lifference due t                                                                      | to mechanical ventilation systems [Pa]:      |                    | 0               |
| Air flow dir | rection                                                                               |                                              | ○ X-Direction      | n 🔿 Z-Direction |

Figure 7. Source dialog with climate data

In the image above all climate data are selected. For indoor climate, the name is composed of the name of the generating surface and an internally chosen identifier that reflects the type of climate component and surface type. So for temperature, the climate is named: '*Indoor Normal* +5:*IndoorTemperatureWTA*'. For the outdoor air temperature, we can directly select the data from the climate location. These can be recognized by the prefix '*[Current location]*'.

Furthermore, we have to select the parameters for the air tightness of the construction, the height of the air space, possibly an additional air pressure difference and the flow direction. In this case, the air permeability is  $0.007m^3/(m^2h^2)$  which corresponds to a construction without a tightness test. The height of the largest contiguous air space in the building is needed for the buoyancy calculation. Here, the height of the building is usually chosen, because a column of air of this height can form over the stairwells. In the present case, the height is 3m. It is a single-story building. Since no mechanical ventilation system is installed, the additional pressure difference was set to 0. A value is only to be entered here if an existing mechanical ventilation system generates an overpressure in the room. Finally, the air flow direction must be entered to determine the width of the condensation area. For 1D constructions this is always the discretization direction. For 2D constructions you have to define the direction yourself. For example, if a roof is entered as shown in the picture below, the direction is **Y**.

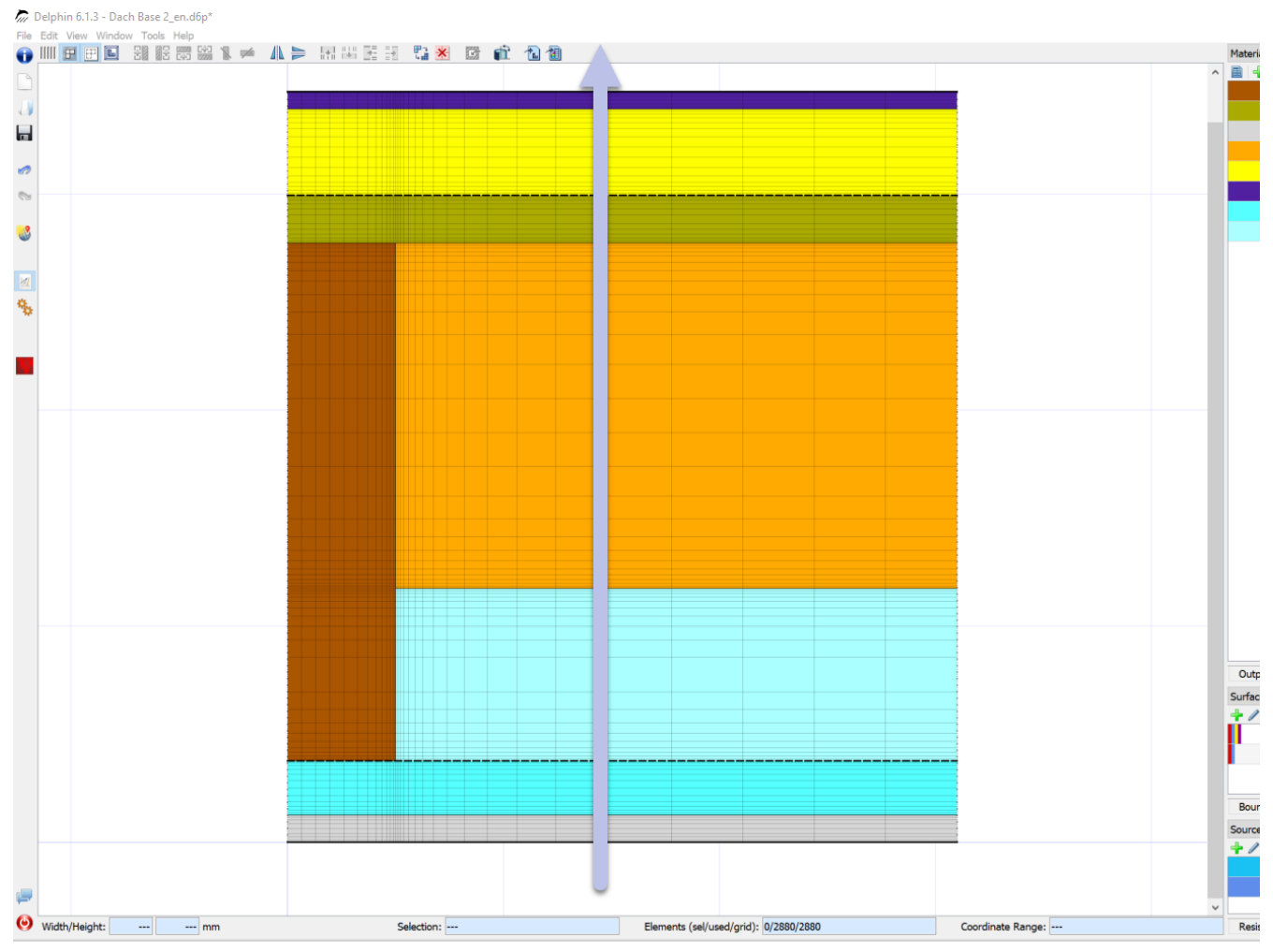

Figure 8. Entered roof construction

### 2.2. Assignment of source

After the source definition has been created, it must be assigned to the construction. As explained above, this should be done on the upper side of the mineral wool (cold side), directly under the OSB board. To do this, select a area about 1cm high and assign the source there. To facilitate the assignment, it is recommended to switch the construction display to equidistant mode beforehand. The picture below shows the assignment with the switch button for the equidistant mode marked.

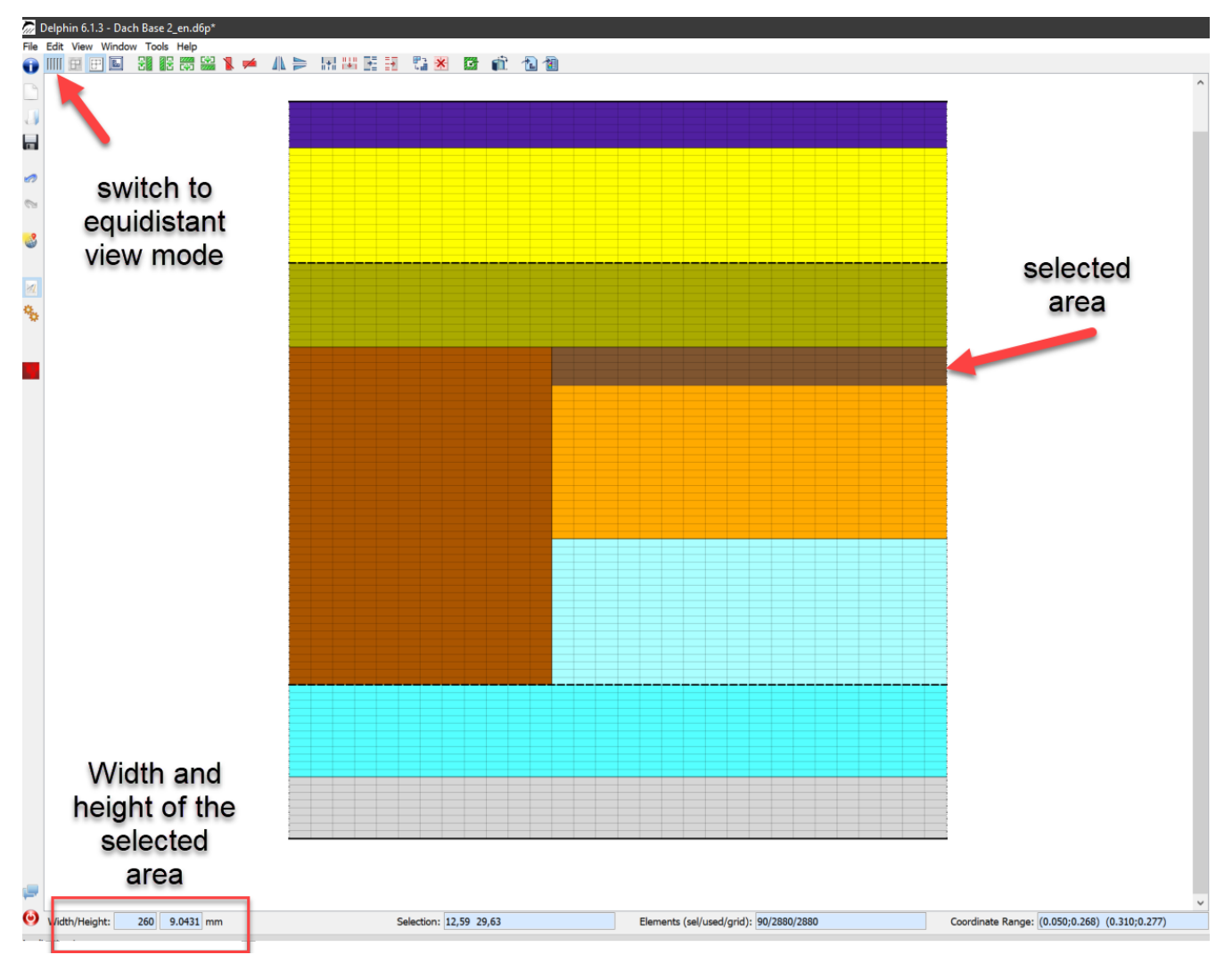

Figure 9. Construction in equidistant mode with marked area

After the area is selected the source can be assigned by clicking on the green Assign button.

| Boundary Conditions     | Surfaces/Boundaries | Climate Conditions    |           |
|-------------------------|---------------------|-----------------------|-----------|
| Sources/Sinks           |                     |                       | 8         |
| 🕂 🥒 问 🗕 🖻               |                     |                       |           |
| Air change bottom       |                     |                       |           |
| WTA source 1            |                     |                       |           |
|                         | Source<br>select    | e is<br>ed            |           |
| Resistances/Contact Cor | ditions Initial Con | ditions Sources/Sinks | Schedules |

Figure 10. Assign the source

\_

If the assignment was successful, the name of the source in the list is now displayed in normal font instead of gray and italic. A source may only be assigned once at a time. If multiple sources

are required, they must also be created in the appropriate number.

#### 2.3. Output to source [source\_output]]

To control the results it is useful to output the condensation created from this source. For each source in DELPHIN certain outputs can be defined. More about this can be found here: DELPHIN Online Help Outputs.

First you have to define the outputs. To do this, create a new output and select '*MoistureLoadWTAConvection*' as size.

| r, | Select | output | qua | ntity |
|----|--------|--------|-----|-------|
|----|--------|--------|-----|-------|

| Туре                               | Name                                   | Unit   | Description                                       |
|------------------------------------|----------------------------------------|--------|---------------------------------------------------|
| Element-based source/sink          | ThermalLoad                            | W/m3   | Source: Thermal load/Heat gain                    |
| Element-based source/sink          | LongWaveRadiationLoad                  | W/m3   | Source: Thermal load from longwave radiation      |
| Element-based source/sink          | MoistureLoadWTAConvection              | kg/m3s | Source: Moisture load from WTA convective         |
| Element-based source/sink          | oistureLoad                            | kg/m3s | Source: Moisture load/Liquid water gain           |
| Boundary flux                      | r.uxShortWaveRadiationGlobal           | W/m2   | Global Short Wave Radiation absorbed from         |
| Boundary flux                      | FluxLongWaveRadiation                  | W/m2   | Long Wave Radiation                               |
| Flux between elements              | FluxLiquidConvection                   | kg/m2s | Liquid water convection mass flux                 |
| Flux between elements              | FluxVaporDiffusion                     | kg/m2s | Water vapor diffusion mass flux                   |
| Flux between elements              | FluxAirConvection                      | kg/m2s | Dry air convection mass flux                      |
| Flux between elements              | TotalFluxHeat                          | W/m2   | Summation flux for energy balance equation        |
| State variable or related quantity | Temperature                            | с      | Temperature                                       |
| State variable or related quantity | ThermalConductivity                    | W/mK   | Thermal conductivity                              |
| State variable or related quantity | ThermalConductivity_Y                  | W/mK   | Thermal conductivity in simulation direction Y    |
| State variable or related quantity | ThermalConductivity_Z                  | W/mK   | Thermal conductivity in simulation direction Z    |
| State variable or related quantity | MoistureMassDensity                    | kg/m3  | Total mass density of liquid water, water vapor   |
| State variable or related quantity | <b>OverhygroscopicWaterMassDensity</b> | kg/m3  | Mass density of overhygroscopic liquid water      |
| State variable or related quantity | IceMassDensity                         | kg/m3  | Mass density of ice with respect to REV           |
| State variable or related quantity | LiquidContent                          | m3/m3  | Volume fraction of liquid phase with respect to   |
| State variable or related quantity | MoistureMassByMass                     | kg/kg  | Total mass of moisture per mass of REV            |
| State variable or related quantity | DegreeOfSaturation                     | %      | Percentage of pore space filled with liquid and   |
| State variable or related quantity | IceVolumeRatio                         | %      | Ratio of ice phase volume to effective saturation |
| State variable or related quantity | RelativeHumidity                       | %      | Relative humidity                                 |
| State variable or related quantity | CapillaryPressure                      | Pa     | Capillary pressure (negative)                     |
| State variable or related quantity | GasPressureOffset                      | Pa     | Gas pressure offset to atmospheric pressure       |
| State variable or related quantity | VaporPressure                          | Pa     | Vapor pressure                                    |

Figure 11. Selection of the output quantity for the source

So that the output is comparable with the standard values of DIN 68800-2, one should select 'volume weighted integral' for the space and 'integrate values in time' for the time. Then the amount of moisture in kg will be output for the selected area and for the whole period. This output must be assigned to the same area as the source.

2

| -                                                                                                    |                                                                                                    |                                                                     |                |                |             |                          |
|----------------------------------------------------------------------------------------------------|----------------------------------------------------------------------------------------------------|---------------------------------------------------------------------|----------------|----------------|-------------|--------------------------|
| Filename (wi                                                                                                    | thout path):                                                                                             | WIA source in                                                       | tegral         |                |             |                          |
| Quantity selec                                                                                                  | ction                                                                                                    |                                                                     |                |                |             |                          |
| Quantity: M                                                                                                    | oistureLoadW                                                                                             | TAConvection                                                        |                |                |             |                          |
|                                                                                                    |                                                                                                    |                                                                     |                |                |             |                          |
| Conversion/ca                                                                                                   | alculation opt                                                                                           | ions                                                                |                |                |             |                          |
| Conversion/ca<br>Average or ir                                                                                  | alculation opt<br>ntegrate valu                                                                          | ions<br>as of several sel                                           | ected elements | Les or store e | each indivi | idual value              |
| Conversion/ca<br>Average or ir<br>Volume/area                                                                   | alculation opt<br>ntegrate value<br>weighted in                                                          | ions<br>es of several sel<br>tegral [Integral]                      | ected elements | ues or store e | each indivi | idual value<br>~         |
| Conversion/ca<br>Average or ir<br>Volume/area<br>Integration/a                                                  | alculation opt<br>ntegrate value<br>weighted in<br>averaging in t                                        | ions<br>es of several sel<br>tegral [Integral]<br>ime?              | ected elements | Les or store e | each indivi | idual value<br>~         |
| Conversion/ca<br>Average or ir<br>Volume/area<br>Integration/a<br>Integrate va                                  | alculation opt<br>ntegrate value<br>a weighted in<br>averaging in t<br>lues in time [                    | ions<br>as of several sel<br>tegral [Integral]<br>ime?<br>Integral] | ected elements | Les or store e | each indivi | idual value<br>~         |
| Conversion/ca<br>Average or ir<br>Volume/area<br>Integration/a<br>Integrate va<br>Output value                  | alculation opt<br>ntegrate value<br>a weighted in<br>averaging in t<br>lues in time [<br>e unit:         | ions<br>as of several sel<br>tegral [Integral<br>ime?<br>Integral]  | ected elements | Les or store e | aach indivi | idual value<br>~<br>kg ~ |
| Conversion/ca<br>Average or ir<br>Volume/area<br>Integration/a<br>Integrate va<br>Output value<br>Output freque | alculation opt<br>ntegrate value<br>a weighted in<br>averaging in t<br>lues in time [<br>e unit:<br>ency | ions<br>as of several sel<br>tegral [Integral<br>ime?<br>Integral]  | ected elements | Les or store e | each indivi | idual value<br>~<br>kg ~ |

Figure 12. Format of the output

To determine the source quantity for a year, one must then only calculate the difference of the values from the end and beginning of the respective year. For this you can use well the table view of PostProc 2.